## StatFolio Alerts

## Summary

StatFolios can be configured to generate alerts when unusual events occur. Alerts are currently generated by the following:

- 1. Statistical process control charts
- 2. Process capability analysis procedures

The alert mechanism is most effective for StatFolios that either poll their data repeatedly or are refreshed at periodic intervals (such as every night). Once an alert is generated, its information is stored in a message alert file to prevent its being generated again.

## Operation

To implement the alert mechanism, you first create a StatFolio with one or more procedures. Then select *StatFolio Alerts* from the *Tools* menu. This will display the dialog box shown below:

| StatFolio Alerts                                                                   |                                                                                     |         | X                      |  |  |  |  |  |  |  |  |
|------------------------------------------------------------------------------------|-------------------------------------------------------------------------------------|---------|------------------------|--|--|--|--|--|--|--|--|
| Alert message file:                                                                |                                                                                     | BROWSE  | ОК                     |  |  |  |  |  |  |  |  |
| C:\DocData16\sgalarms.csv                                                          |                                                                                     | Cancel  |                        |  |  |  |  |  |  |  |  |
| Location control charts<br>Beyond upper control limit                              | Dispersion control charts<br>Beyond upper control limit                             |         | Help                   |  |  |  |  |  |  |  |  |
| Beyond lower control limit                                                         | Beyond lower control limit                                                          |         |                        |  |  |  |  |  |  |  |  |
| Run rule violation                                                                 | Run rule violation                                                                  |         |                        |  |  |  |  |  |  |  |  |
| Capability analyses<br>Cp below: 1.33<br>Pp below: 1.33                            | Cpk below: 1.33 Shortterm DPM above: 30.<br>Ppk below: 1.33 Longterm DPM above: 30. | .0 CCpk | below: 1.33<br>we: 0.1 |  |  |  |  |  |  |  |  |
| Actions                                                                            |                                                                                     |         |                        |  |  |  |  |  |  |  |  |
| Display message box Sound audio alarm 🔽 Send e-mail from: support@statgraphics.com |                                                                                     |         |                        |  |  |  |  |  |  |  |  |
| Recipient e-mail addresses:                                                        |                                                                                     |         |                        |  |  |  |  |  |  |  |  |
| me@mydomain.com                                                                    |                                                                                     |         | <                      |  |  |  |  |  |  |  |  |

• Alert message file: Select a message file in which alerts will be stored once they are generated. Since alerts are stored in a comma-delimited file, you may select any file name ending with *.csv*. Alert message files allow you to review historical alerts and also prevent the same alert from being issued more than once.

- **Location control charts**: Specify the condition(s) that will cause an alert to be generated from charts involving the mean, proportion, or count.
- **Dispersion control charts**: Specify the condition(s) that will cause an alert to be generated from charts involving the range or standard deviation.
- **Capability analysis**: Specify the condition(s) that will cause an alert to be generated from procedures that estimate process capability.
- Actions: Select the action(s) to occur whenever an alert is generated. In the case of e-mail alerts, you must specify e-mail addresses for both the sender and recipients.

The selections made on this dialog box are stored in the StatFolio.

Note: Once an alert message file is established, you should take care not to erase it. Otherwise, old alerts may be regenerated the next time the procedures in the StatFolio are updated.

## **Displaying Historical Alerts**

The *Display* button on the above dialog box displays the contents of the selected alert message file:

| Display Alerts File |     |                 |               |             |          |      |          |                  |                       |        |  |  |
|---------------------|-----|-----------------|---------------|-------------|----------|------|----------|------------------|-----------------------|--------|--|--|
|                     |     | Date/Time       | Alert         | StatFolio   | Variable | Char | Location | Violation        | Actior                | ОК     |  |  |
|                     | 1   | 1/31/2009 14:25 | Runs rule     | C:\test.sgp | strength | Х    | 3:30     | 8 below center   | Notified sam@tech.com |        |  |  |
|                     | 2   | 1/31/2009 14:25 | Runs rule     | C:\test.sgp | strength | Х    | 7:30     | 4 of 5 below IWL | Notified sam@tech.com | Cancel |  |  |
|                     | 3   | 1/31/2009 14:25 | Runs rule     | C:\test.sgp | strength | Х    | 8:20     | 4 of 5 above IWL | Notified sam@tech.com |        |  |  |
|                     | 4   | 1/31/2009 14:25 | Runs rule     | C:\test.sgp | strength | MB() | 4:20     | 8 below center   | Notified sam@tech.com | Print  |  |  |
|                     | 5   | 1/31/2009 14:25 | Runs rule     | C:\test.sgp | strength | MB() | 4:30     | 8 below center   | Notified sam@tech.com | Save   |  |  |
|                     | 6   | 1/31/2009 14:25 | Runs rule     | C:\test.sgp | strength | MB() | 4:40     | 8 below center   | Notified sam@tech.com |        |  |  |
|                     | 7   | 1/31/2009 14:25 | Runs rule     | C:\test.sgp | strength | MB() | 4:50     | 8 below center   | Notified sam@tech.com | Help   |  |  |
|                     | 8   | 1/31/2009 14:25 | Runs rule     | C:\test.sgp | strength | MB() | 5:00     | 8 below center   | Notified sam@tech.com |        |  |  |
|                     | 9   | 1/31/2009 14:25 | Runs rule     | C:\test.sgp | strength | MB() | 1:00     | 4 of 5 above IWL | Notified sam@tech.com |        |  |  |
|                     | 10  | 1/31/2009 14:25 | Control limit | C:\test.sgp | strength | MB() | 0:30     | Above upper CL   | Notified sam@tech.com |        |  |  |
|                     | 11  | 1/31/2009 14:38 | Runs rule     | C:\test.sgp | strength | Х    | 0:10     | Cp below 1.33    | Notified sam@tech.com |        |  |  |
|                     | 12  | 1/31/2009 14:38 | Runs rule     | C:\test.sgp | strength | Х    | 0:10     | Pp below 1.33    | Notified sam@tech.com |        |  |  |
|                     | 13  | 1/31/2009 14:38 | Runs rule     | C:\test.sgp | strength | Х    | 0:10     | Cpk below 1.33   | Notified sam@tech.com |        |  |  |
|                     | 14  | 1/31/2009 14:38 | Runs rule     | C:\test.sgp | strength | Х    | 0:10     | Ppk below 1.33   | Notified sam@tech.com |        |  |  |
|                     | 15  | 1/31/2009 14:38 | Runs rule     | C:\test.sgp | strength | Х    | 0:10     | CCpk below 1.33  | Notified sam@tech.com |        |  |  |
|                     | 16  | 1/31/2009 14:38 | Runs rule     | C:\test.sgp | strength | Х    | 0:10     | K above 0.1      | Notified sam@tech.com |        |  |  |
|                     | 17  | 1/31/2009 14:38 | Control limit | C:\test.sgp | strength | MR() | 0:30     | Above UCL        | Notified sam@tech.com |        |  |  |
|                     | . 1 |                 |               |             |          |      |          |                  |                       |        |  |  |
|                     | •   |                 |               |             |          |      |          |                  | Þ                     |        |  |  |

The fields are:

- 1. **Date/Time** the date and time when the alert was generated.
- 2. Alert the type of alert.
- 3. **StatFolio** the name of the StatFolio that generated the alert (more than one StatFolio may share the same alert file).
- 4. Variable the name of the variable that generated the alert.
- 5. **Chart** the type of chart on which the alert was generated.
- 6. Location for control charts, the location of the point that generated the alert.
- 7. **Violation** the type of violation.
- 8. Action the action that was taken.

You can review the alerts and make annotations if you wish.